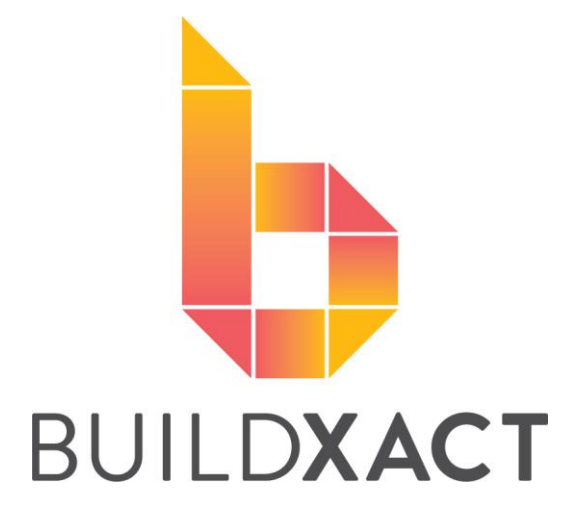

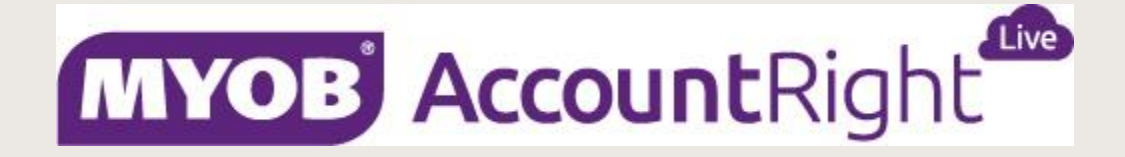

USER HELP GUIDE - 2018

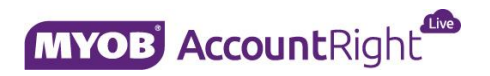

User Help Guide 2018

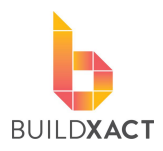

## CONTENTS

| Introduction                              | 3  |
|-------------------------------------------|----|
| Connecting                                | 3  |
| Help selecting the right MYOB accounts    | 6  |
| Expense account (purchasing)              | 6  |
| Income account (client invoicing)         | 7  |
| Syncing with MYOB                         | 8  |
| When does Buildxact need to sync?         | 8  |
| How to sync?                              | 8  |
| How do I know whether my sync has worked? | 9  |
| What does my info look like in MYOB?      | 11 |
| Purchasing items                          | 11 |
| Client invoice items                      | 13 |
| Frequently asked questions (IMPORTANT)    | 15 |
| Further assistance                        | 15 |

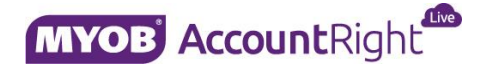

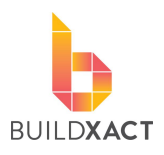

## Introduction

This document will show you how to connect Buildxact with MYOB Account Right Live (<u>referred to as "MYOB</u>") as well as what information looks like in MYOB when transferred.

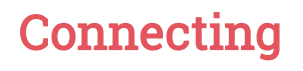

STEP 1 Login in Buildxact and go My account > Integrations

#### STEP 2

Click 'Connect with MYOB' to connect.

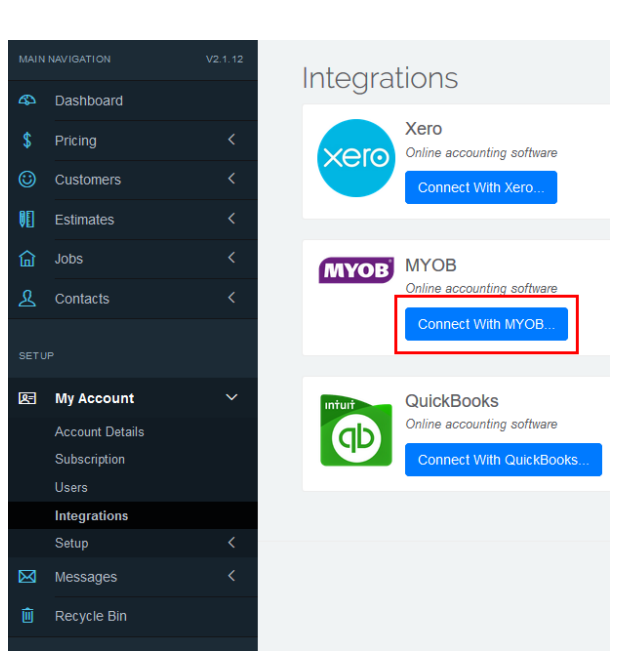

#### STEP 3

You may need to enter your login details for MYOB, if not ignore this step.

#### STEP 4

Click Allow Access to confirm you want to connect Buildxact and MYOB

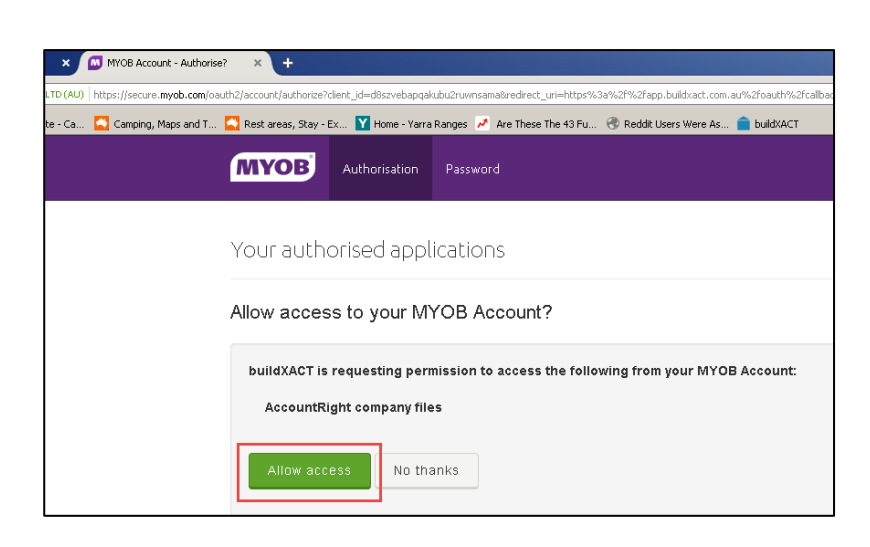

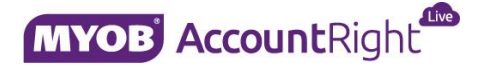

BUILDXACT

**Connecting Buildxact with MYOB** 

User Help Guide 2018

#### STEP 5

Once back in Buildxact you'll need to wait a second while organisation details are brought across.

#### STEP 6

Then you'll need to enter the details for your <u>company file</u> (ie: this is not your login to MYOB itself but the login to the file for that company).

TIP: Unless you've changed yours it is most likely <u>administrator</u> with a blank password.

|                                         | Connecting to MYOB            |
|-----------------------------------------|-------------------------------|
|                                         | Select MYOB Company File      |
| Company File:<br>Username:<br>Password: | administrator Cancel Continue |

#### STEP 7

All done, time to confirm a few details.

#### STEP 8

Now we just need to set a few things, highlighted items in the image below are ones you'll have to set. Items in a red box can be changed if needed, but you'll only need to change these if they are wrong.

TIP: For help selecting the right account see the "Help selecting the right MYOB accounts" section (page ??).

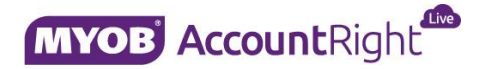

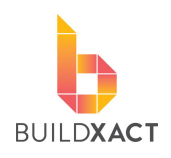

User Help Guide 2018

| ľ  | MYOB Settings                |                           | Choose how far back                                                         |
|----|------------------------------|---------------------------|-----------------------------------------------------------------------------|
|    | Organisation:                | Bx                        | purchases/invoices to sync                                                  |
| ł  | Sync items from:             | Wed, 20 Dec 2017          |                                                                             |
|    | Sync 'Received' Purchase O   | Irders                    | Select a default account<br>for all your purchasing<br>information to go to |
| Yc | Use a separate accour        | t for Suppliers and Contr | ractors                                                                     |
|    | Expense Account:             | 6-1000 - Genera           | l Expenses                                                                  |
|    |                              | You can override thi      | s account in each purchase order.                                           |
| l  | Expense Tax Type:            | Goods & Service           | s Tax                                                                       |
| ′C | Expense Tax-Free Type:       | GST Free                  | Select a default account                                                    |
| Ŀ  | Sync 'Invoiced' Job Invoices |                           | information to go to                                                        |
|    | Income Account:              | 4-2000 - Constru          | iction Incom                                                                |
|    | Income Tax Type:             | Goods & Service           | s Tax Check these boxes are correct (usually                                |
| l  | Income Tax-Free Type:        | GST Free                  | this will happen<br>automatically)                                          |
| Yc |                              |                           |                                                                             |
|    |                              |                           | X Cancel Save and Close                                                     |

#### STEP 9

Check everything is working properly by performing a sync. Head to the "Syncing with MYOB" section (page ??) of this document for info on how to do this.

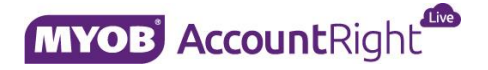

BUILDXACT

**Connecting Buildxact with MYOB** User Help Guide 2018

## Help selecting the right MYOB accounts

This section will help aid your decision in selecting the right to accounts (in XERO) for your purchase and client invoice information.

To see which accounts you can use head to MYOB and into your accounts list.

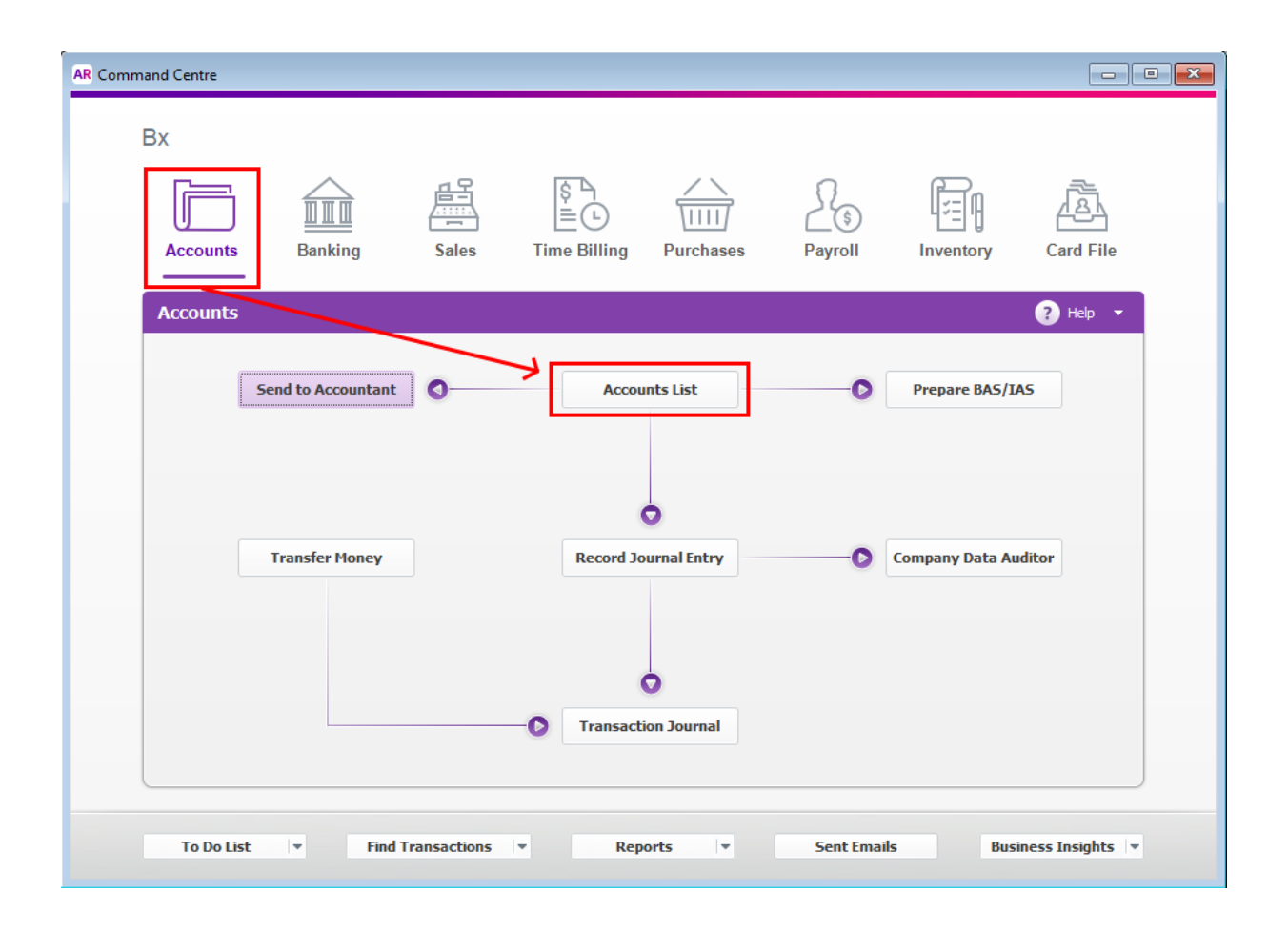

#### Expense account (purchasing)

First of all the accounts to which you'll send purchase information, by definition this is an "expense" account. Below are ticked and crossed suitable and not suitable accounts within my MYOB account.

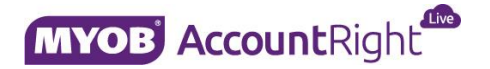

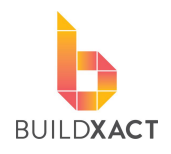

User Help Guide 2018

| counts List                                |                                          |                    |                                                         |                   |
|--------------------------------------------|------------------------------------------|--------------------|---------------------------------------------------------|-------------------|
| New <u> </u> Edit 🗄                        | Print 🖬 Budgets                          |                    |                                                         | C Relp for this w |
| Accounts Asset Lia                         | bility Equity Income Cost Of Sales Exper | Other Income Oth   | her Expense                                             | <u> </u>          |
| Search: Enter text t                       | o search                                 | ×                  | 6-000 and 6-1000 are both<br>just summary accounts, and | you               |
| Account Number                             | Account Name                             | Туре               | cannot send information to                              | them              |
| 6 0000                                     | Evenencer                                | Evinence           | $\sim$                                                  |                   |
| × 6 1000                                   | Conoral Exponence                        | Expense            |                                                         | \$0.00            |
| 6-1000                                     | Accounting/Bookeeping Fees               | Expense            | CST                                                     | \$0.00            |
| 6-1100                                     | General Costs                            | Expense            | NJT                                                     | \$0.00<br>\$0.00  |
| 6-1200                                     | Advertising & Marketing                  | Sypense            | GST                                                     | \$0.00            |
| <ul> <li>5-1200</li> <li>6-1300</li> </ul> | Bank Fees                                | pense              | 001                                                     | \$0.00            |
| 6-1400                                     | Borrowing Expenses                       | You want one of    | the accounts that                                       | \$0.00            |
| 6-1500                                     | Bad Debts                                | falls below the su | ummary account.                                         | \$0.00            |
| 6-1600                                     | Cleaning Expenses                        | I created this Ger | neral Cost account                                      | \$0.00            |
| 6-1700                                     | Electricity Expenses                     | information to     | unoxact to send                                         | \$0.00            |
| 6-1800                                     | Gas Expenses                             | Expense            | 1991                                                    | \$0.00            |
| 6-1900                                     | Legal Fees                               | Expense            | GST                                                     | \$0.00            |
| 6-2000                                     | Telephone Expenses                       | Expense            | GST                                                     | \$0.00            |
| 6-2100                                     | Parking/Tolls Expenses                   | Expense            | GST                                                     | \$0.00            |
| 6-2200                                     | Equip, Repairs & Maintenance             | Expense            | GST                                                     | \$0.00            |
| 6-2300                                     | General Repairs & Maintenance            | Expense            | GST                                                     | \$0.00            |

#### Income account (client invoicing)

Secondly, the accounts to which you'll send client invoice information to, by definition this is an "income" account. Below are ticked and crossed suitable and not suitable accounts within my MYOB account.

| Search: Enter | text to search          | 4-0000 is just a sun<br>and you cannot ser | nmary accoun<br>nd information | t,             |                             |
|---------------|-------------------------|--------------------------------------------|--------------------------------|----------------|-----------------------------|
| Account Nu    | mber Account Name       | to it.                                     |                                | Linked         | Balance                     |
| <b>4-0000</b> | Income                  | Income                                     |                                |                | \$0.00                      |
| 🕥 🗸 4-1000    | Service & Repair Income | Income                                     | GST                            |                | \$0.00                      |
| 🕤 🎻 4-2000    | Construction Income     | Income                                     | GST                            | <b>N</b>       | \$0.00                      |
| 🕥 🗸 4-3000    | Renovation Income       | Income                                     | GST                            |                | \$0.00                      |
| 🕤 🏑 4-4000    | Contract Variations     | Income                                     | GST                            | You want on    | o of the accounts that 0.00 |
| 🕥 🧹 4-5000    | Freight Income          | Income                                     | GST                            | falls below th | he summary account. 0.00    |
| 🕥 🏑 4-6000    | Late Fees Collected     | Income                                     | GST                            | We're using    | Construction here. 0.00     |
| 🕤 🗸 4-7000    | Fuel Tax Credits        | Income                                     | N-T                            |                | 0.00                        |
| 8 /           | ccounts                 |                                            |                                |                | >                           |

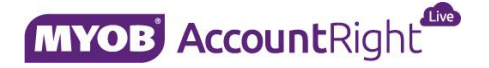

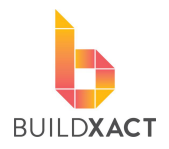

## Syncing with MYOB

This section will show you the two different ways to prompt Buildxact to sync with MYOB, how to know if it is ready to sync, and how to know the results of a sync.

#### When does Buildxact need to sync?

Buildxact will want to sync (send information to MYOB) when there are purchase orders which are marked as received, or invoices marked as invoiced (or received) which have not previously been synced (sent across).

| Order # 🗧   | Description    | n ≑ Sup      | oplier # 🛊  | Supplier     | Created -       | Required \$    | Total (Ex) 😄      | Status \$ |
|-------------|----------------|--------------|-------------|--------------|-----------------|----------------|-------------------|-----------|
| 0001        | Building Su    | pplies       |             | Bunnings     | Dec 20, 2017    | Jan 16, 2018   | \$2,000.00        | Received  |
|             |                |              |             |              |                 |                |                   |           |
| Invoice # 🛊 | Description \$ | Invoiced -   | Due ¢       | Contract % 🖨 | Contract (Ex) 4 | Variations (Ex | x) ≑ Total (Ex) ≑ | Status \$ |
| 0001        | Deposit        | Dec 20, 2017 | Jan 3, 2018 | 10.00        | \$250.00        | \$0.00         | \$250.00          | Invoiced  |

You'll know Buildxact has items ready to sync when you see a sync icon at the top of the screen. The icon will also display the number of items ready to sync, as shown below:

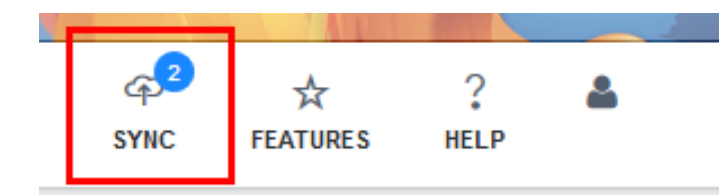

#### How to sync?

There are two ways to do this:

#### **OPTION 1**

Click the sync icon at the top of the screen

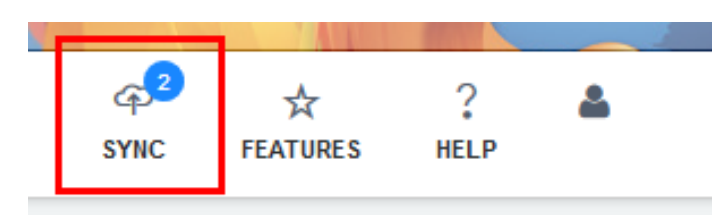

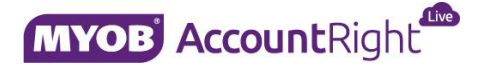

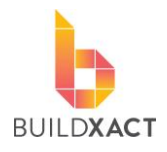

#### **OPTION 2**

Click Go to My Account > Integrations, and click the Sync Now button under MYOB

| MYOB | MYOB<br>Online accounting software |                  |
|------|------------------------------------|------------------|
|      | i You are connect                  | ted to MYOB (Bx) |
|      | Sync Now (2 items)                 | Settings         |

Either way you'll be given this message and a sync (send of information) will occur in the next five minutes.

| MYOB | MYOB<br>Online accounting software |                          |
|------|------------------------------------|--------------------------|
|      | i You are connect                  | ted to MYOB (Bx)         |
|      | Sync Now (1 items)                 |                          |
|      | Syncing(this ma                    | ay take up to 5 minutes) |

#### How do I know whether my sync has worked?

Within My Account > Integrations you will see 'Last sync was successful'. Click on 'View Log' for detailed information on the most recent sync.

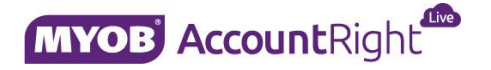

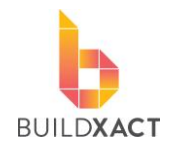

User Help Guide 2018

### MYOB MYOB

| Online accounting software                         |
|----------------------------------------------------|
| i You are connected to MYOB (Bx)                   |
| Nothing to sync Settings                           |
|                                                    |
| ✓ Last sync was <b>successful</b><br>3 minutes ago |
|                                                    |

For detailed information on all syncs, click on 'Print' to generate a full report for the selected date range.

| Sync Log                                                                                                    |                                                                                                    |                                                           |                                                                      | ×          |
|----------------------------------------------------------------------------------------------------|----------------------------------------------------------------------------------------------------|-----------------------------------------------------------|----------------------------------------------------------------------|------------|
| Connecting to myob<br>Updated Organisation,<br>Found 2 purchase orde<br>Generated MYOB Bill fo<br>Generated MYOB Bill fo<br>Found 1 invoice(s) to s<br>Generated MYOB Invoi<br>Sync was successful. | Account List and T<br>er(s) to sync.<br>or Buildxact Order (<br>or Buildxact Order (<br>ync.<br>ce for Buildxact Cla | ax Rates<br>0001 - Bunni<br>0002 - Frank<br>aim/Invoice 0 | ings for \$2,200.00<br>'s Supplies for \$440<br>001 - ben for \$275. | 0.00<br>00 |
| Print log from:                                                                                                    | 20/11/17                                                                                                    | to:                                                       | 20/12/17                                                             | Print      |
|                                                                                                    |                                                                                                    |                                                           |                                                                      | X Close    |

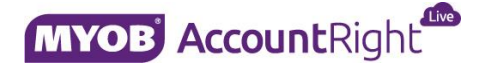

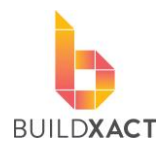

## What does my info look like in MYOB?

#### Purchasing items

#### STEP 1

Head to Purchases > Purchases Register in MYOB.

| AR Command | d Centre |                                   |            |          |                            |            |    |             |               |                 | • <b>X</b> |
|------------|----------|-----------------------------------|------------|----------|----------------------------|------------|----|-------------|---------------|-----------------|------------|
| Bx         | <        |                                   |            |          |                            |            |    |             |               |                 |            |
|            | Accounts | Banking                           | Sales      | [<br>Tim | § □<br>■<br>⊡<br>e Billing | Purchases  |    | Payroll     | Inventory     | Card File       |            |
| P          | Purchase | s                                 |            |          |                            | 7          |    |             |               | ? Help 🔻        |            |
|            |          |                                   |            | [        | Purchase                   | s Register |    |             |               |                 |            |
|            |          | Pay Bills                         | 0          |          | Enter Pu                   | irchases   | 0- |             | In Tray       |                 |            |
|            |          | 0                                 |            |          |                            |            |    |             |               |                 |            |
|            |          | Prepare Electronic<br>Payments    |            |          | Print/Emai                 | l Purchase |    |             | Report Taxabl | e               |            |
|            |          | Print Cheques                     |            |          | Ord                        | ers        |    |             | Payments      |                 |            |
|            |          | 0                                 |            |          |                            | )          |    |             |               |                 |            |
|            |          | Print/Email Remittance<br>Advices |            | 0        | Transactio                 | on Journal |    |             |               |                 |            |
|            |          |                                   |            |          |                            |            |    |             |               |                 |            |
|            | To Do Li | st 💌 Find Tra                     | ansactions | Ŧ        | Repo                       | erts 🔻     |    | Sent Emails | Busi          | ness Insights 💌 |            |

#### STEP 2

Purchasing information from Buildxact lands in the Open Bills section of MYOB.

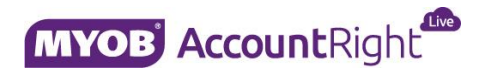

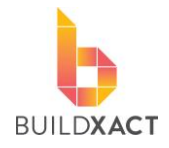

User Help Guide 2018

| Purchases Register       |                       |                             |            |             |                     |
|--------------------------|-----------------------|-----------------------------|------------|-------------|---------------------|
| 1 Print                  |                       |                             |            | C' ?+       | lelp for this windo |
|                          |                       |                             |            |             |                     |
| Search By: All Suppliers | s 🔽                   |                             |            |             |                     |
| Dated From: 1/12/2017    | To: 20/12/2017        | 7 🔊                         |            |             |                     |
|                          |                       |                             |            |             |                     |
| All Purchases Quotes     | Orders Open Bills F.e | turns & Debits Closed Bills |            |             |                     |
|                          |                       |                             |            |             |                     |
| Search: Enter text       | to search             | ×                           |            |             |                     |
| Date 🛆                   | PO No. 🛆 Supplier In  | . Supplier                  | Amount     | Amt Due Pro | omised              |
| 20/12/2017               | PO0001                | Bunnings                    | \$2,200.00 | \$2,200.00  |                     |
| 20/12/2017               | PO0002                | Frank's Supplies            | \$440.00   | \$440.00    |                     |
|                          |                       |                             |            |             |                     |
|                          |                       |                             |            |             |                     |
|                          |                       |                             |            |             |                     |
|                          |                       |                             | ¢2 640 00  | ¢2,640,00   |                     |
|                          |                       |                             | \$2,040.00 | \$2,040.00  |                     |
| Pay Bill                 |                       |                             |            |             |                     |
|                          |                       |                             |            |             |                     |
|                          |                       |                             |            | Now Pill    | Class               |
|                          |                       |                             |            | INEW DIII   | Close               |

#### STEP 3

Order PO0001 is now open.

| R Purchases - Edit Service |                                  |                   |                       |                    |                                                                                      |
|----------------------------|----------------------------------|-------------------|-----------------------|--------------------|--------------------------------------------------------------------------------------|
| 🖶 Print 🗸 📷 Send To        | 🗸 🔜 Journal 🗎 Layo               | out 🗐 Register    |                       |                    | Pelp for this windo                                                                  |
| BILL                       |                                  |                   |                       |                    |                                                                                      |
| Supplier: 🧲                | Bunnings                         | 0                 | Terms: 文 0% 1st I     | Net 30th after EOM | Tax Inclusive<br>This will come across if you ente<br>the supplier invoice number in |
| Ship to:                   | Bunnings                         | ^                 | Purchase No.:         | PO0001             | Buildxact against a received<br>purchase order                                       |
|                            |                                  |                   | Date:                 | 20/12/2017         |                                                                                      |
|                            |                                  | ~                 | Supplier Inv No.:     |                    |                                                                                      |
| Description                |                                  | Ad                | count No. Amount      | Job                | Tax                                                                                  |
| Framing - 50               |                                  | 6-                | 1199 \$:              | 2,000.00 J1001     | GST                                                                                  |
| Comment                    | t: Added by buildXACT from order | . 11001/PO000 ; € | Subtotal:<br>Freight: | \$2,000.           |                                                                                      |
| Ship Via                   |                                  | 0                 | Tax: 🌑                | \$200.             | 00                                                                                   |
| Promised Date              |                                  |                   | Total Amount:         | \$2,200.           | 00                                                                                   |
| Journal Memo               | Purchase; Bunnings               |                   | Applied to Date:      | \$0.00             | History                                                                              |
| Bill Delivery Status       | To be Printed                    |                   | Balance Due:          | \$2,200.           | 00                                                                                   |
| Save as Recurring          | Payment and Spell                |                   |                       |                    |                                                                                      |
|                            |                                  |                   |                       |                    | OK Cancel                                                                            |

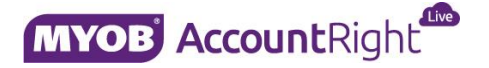

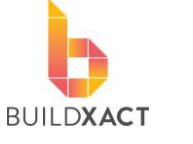

User Help Guide 2018

#### Client invoice items

#### STEP 1

Head to Sales > Sales Register in MYOB.

| AR Command Centre                |                                     |                         |
|----------------------------------|-------------------------------------|-------------------------|
| Bx<br>Accounts Banking Sales     | S<br>Time Billing Purchases Payroll | Inventory Card File     |
| SaleS                            | Sales Register                      | Receive Payments        |
| Print/Email Statements           | Print/Email Invoices                | Print Receipts          |
| To Do List 💌 Find Transactions 💌 | Reports 💌 Sent Emai                 | ils Business Insights 💌 |

#### STEP 2

Client invoice information from Buildxact lands in the Open Invoices section of MYOB.

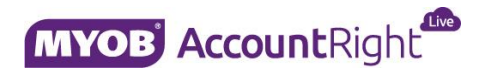

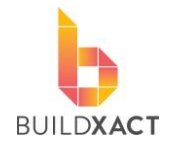

User Help Guide 2018

|                                                                                                    | nt                                                        |                               |                      |                                 | G                                            | 2 🕜 He                                    | lp for this wind |
|----------------------------------------------------------------------------------------------------|-----------------------------------------------------------|-------------------------------|----------------------|---------------------------------|----------------------------------------------|-------------------------------------------|------------------|
|                                                                                                    |                                                           |                               |                      |                                 |                                              |                                           |                  |
| Searc                                                                                                    | h By: All Customer                                        |                               |                      |                                 |                                              |                                           |                  |
|                                                                                                    |                                                           |                               |                      |                                 |                                              |                                           |                  |
| ated                                                                                                    | From: 1/12/2017                                           | M To:                         | 20/12/2017           |                                 |                                              |                                           |                  |
|                                                                                                    |                                                           |                               |                      |                                 |                                              |                                           |                  |
| l Sale                                                                                                    | s <u>Q</u> uotes Or <u>d</u> e                            | rs Open In                    | n <u>v</u> oices Ret | turns & Credits Closed Invoices |                                              |                                           |                  |
|                                                                                                    |                                                           |                               |                      |                                 |                                              |                                           |                  |
| Se                                                                                                    | earch: Enter text to                                      | search                        |                      | ×                               |                                              |                                           |                  |
| _                                                                                                    |                                                           |                               |                      |                                 |                                              |                                           |                  |
|                                                                                                    | Date 🛆                                                    | Invoice                       | Cust PO              | Customer Amo                    | ount                                         | Amt Due                                   | Promised         |
| Ð                                                                                                    | 20/12/2017                                                | INV0001                       |                      | ben                             | \$275.00                                     | \$275.00                                  |                  |
| -                                                                                                    | 20/12/2017                                                | INV0002                       |                      | James \$7                       | 7,256.20                                     | \$7,256.20                                |                  |
| ٢                                                                                                    |                                                           |                               |                      | 13mon (\$14                     | 4 517 41                                     | \$14,512,41                               |                  |
| <ul><li><b>○</b></li></ul>                                                                                                    | 20/12/2017                                                | INV0003                       |                      | James \$17                      | 1,512.11                                     | <b>Q1</b> (J012) 11                       |                  |
| <ul><li></li><li></li></ul>                                                                                                    | 20/12/2017<br>20/12/2017                                  | INV0003<br>INV0004            |                      | James \$29                      | 9,024.82                                     | \$29,024.82                               |                  |
| <ul> <li>•</li> <li>•</li> <li>•&lt;</li></ul> | 20/12/2017<br>20/12/2017<br>20/12/2017                    | INV0003<br>INV0004<br>INV0005 |                      | James \$29<br>James \$22        | 9,024.82<br>1,768.61                         | \$29,024.82<br>\$21,768.61                |                  |
| 9<br>9<br>9                                                                                                    | 20/12/2017<br>20/12/2017<br>20/12/2017                    | INV0003<br>INV0004<br>INV0005 |                      | James \$29<br>James \$21        | 9,024.82<br>1,768.61                         | \$29,024.82<br>\$21,768.61                |                  |
| <ul> <li>Э</li> <li>Э</li> <li>Э</li> </ul>                                                                                                    | 20/12/2017<br>20/12/2017<br>20/12/2017                    | INV0003<br>INV0004<br>INV0005 |                      | James \$29<br>James \$29        | 9,024.82<br>1,768.61                         | \$29,024.82<br>\$21,768.61                |                  |
| <ul> <li>?</li> <li>?</li> <li>?</li> <li>?</li> </ul>                                                                                                    | 20/12/2017<br>20/12/2017<br>20/12/2017                    | INV0003<br>INV0004<br>INV0005 |                      | James \$29<br>James \$29        | 9,022.41<br>9,024.82<br>1,768.61<br>2,837.04 | \$29,024.82<br>\$21,768.61<br>\$72,837.04 |                  |
|                                                                                                    | 20/12/2017<br>20/12/2017<br>20/12/2017                    | INV0003<br>INV0004<br>INV0005 |                      | James \$29<br>James \$29        | 9,024.82<br>1,768.61<br>2,837.04             | \$29,024.82<br>\$21,768.61<br>\$72,837.04 |                  |
|                                                                                                    | 20/12/2017<br>20/12/2017<br>20/12/2017<br>Receive Payment | INV0003<br>INV0004<br>INV0005 |                      | James \$29<br>James \$29        | 9,024.82<br>1,768.61<br>2,837.04             | \$29,024.82<br>\$21,768.61<br>\$72,837.04 |                  |

#### STEP 3

#### Order INV0003 is now open.

| AR Sales - Edit Service  |                                             |          |          |            |         |                 |           |              |                |
|--------------------------|---------------------------------------------|----------|----------|------------|---------|-----------------|-----------|--------------|----------------|
| 📄 Print 🗸 💽 Send To 🗸    | 🔜 Journal 🖺 Layout 🗐 Regis                  | ster     |          |            |         |                 |           | 7 Help f     | or this window |
| INVOICE                  |                                             |          |          |            | Vi      | ew all activity |           | iew online i | nvoice         |
| Customer: 🕥              | James                                       | $\Theta$ | Terms: 🌖 | 0% 1st     | Net 30t | h after EOM     | 6         | 🖉 Tax Indu   | isive          |
| Ship to: 💌               | James                                       | $\sim$   | Inv      | voice No.: | INV00   | 03              | Online pa | yments       |                |
|                          |                                             |          |          | Date:      | 20/12   | /2017 🕑         | Get set   | up VI        | 5A             |
|                          |                                             | $\sim$   | Custome  | r PO No.:  |         |                 |           | New York     | <b>~</b>       |
| Description              |                                             | Accou    | unt No.  | Amount     |         | Job             | Tax       |              |                |
| Base Stage - 10% of orig | inal contract total.                        | 4-200    | 0        | \$14,      | 512.41  | J1000           | GST       |              |                |
|                          |                                             |          |          |            |         |                 |           |              |                |
|                          |                                             |          |          |            |         |                 |           |              |                |
| Salesperson: 🕥           |                                             | Θ        |          | Subtotal:  |         | \$14,512.4      | 1         |              |                |
| Comment:                 | Added by buildXACT from invoice J1000/INV0( | ً        |          | Freight:   |         | \$0.00          | <b>~</b>  | GST          | Θ              |
| Ship Via:                |                                             | ً        |          | Tax: 🕤     |         | \$1,319.3       | 1         |              |                |
| Promised Date:           |                                             |          | Tota     | Amount:    |         | \$14,512.4      | 1         |              |                |
| Journal Memo:            | Sale; James                                 |          | Applied  | to Date:   |         | \$0.00          | П         | story        |                |
| Referral Source:         |                                             | ⋳        |          |            |         |                 |           |              |                |
| Invoice Delivery Status: | To be Printed                               |          | Bala     | nce Due:   |         | \$14,512.4      | 11        |              |                |
| Cell Save as Recurring   | Reimburse Payment as Spel                   |          |          |            |         |                 |           |              |                |
|                          |                                             |          |          |            |         |                 | (         | ж            | Cancel .:      |

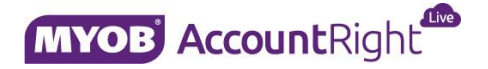

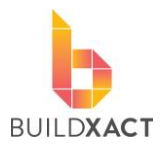

## Frequently asked questions (IMPORTANT)

Q: If I update a purchase order in Buildxact once I have already synced it to my account does it re-sync?

A: If you sync an item (either purchasing or invoicing) and then change that item within Buildxact, the item <u>DOES NOT UPDATE</u> within your accounting, you will need to update it within your accounting software. This is the case because we don't know what has been done with the original sync data and re-sending it may lead to double ups.

## Q: How Do I send different items from Buildxact to different accounts within MYOB?

A: Currently all items that go to accounting go first to the default account and then can be moved from there. So the trick is to have your purchase and client invoice information go to the most common account so that you have to move the least amount of items. This may update in the future.

## Q: My syncs keep failing and I keep getting "does not have an ABN set" messages

Sync Log Connecting to myob... Updated Organisation, Account List and Tax Rates... Found 1 purchase order(s) to sync. Encountered a problem with order J1000/PO0003. Supplier/Contact Mitre 10 does not have an ABN set. An internal error occurred. Please contact support on 1800 965 597. Sync failed.

A: This is a MYOB specific problem. Essentially MYOB doesn't handle well if Buildxact doesn't have an ABN for a supplier in the contractor information. Most likely is there is no ABN number, check this first. If the problem persists contact our Customer Support team on 1800 965 597.

### **Further assistance**

Please contact Buildxact on 1800 965 597.